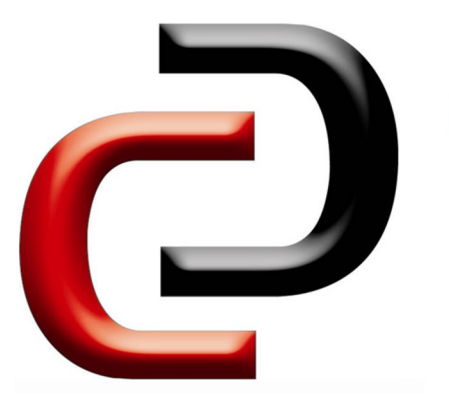

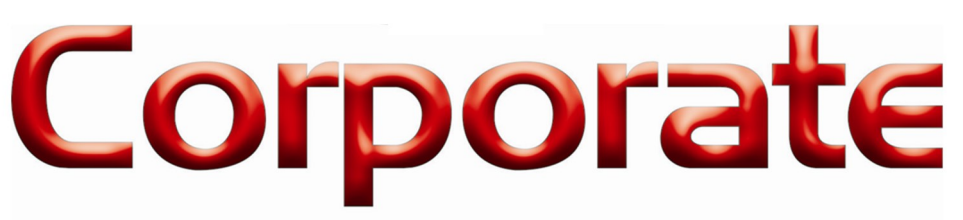

Locksmiths & Electronic Security

CL601B/BF

## Intelligent IP66 Bluetooth Keypad

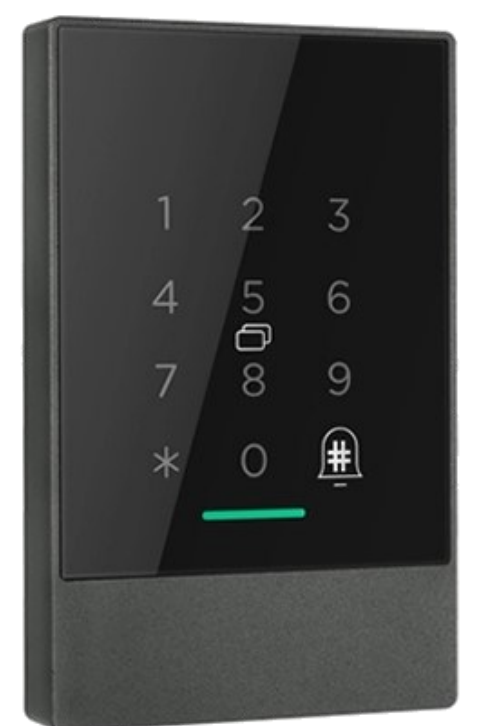

TTLock Available on iOS & Android

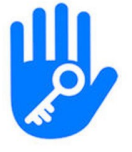

## **Unlock Options**

- Pin Code
- Fingerprint (CL431BF Only)
- MiFare Card
- TTLock App (iOS/Android)
- Gateway (sold separately)

The CL601B is an IP66 rated Keypad which can be fitted to a new or existing Electric Door. It can be operated via Bluetooth using the TTLock iOS/Android app without the need for Internet or Wi-Fi. It is suited for Homes, Offices, Airbnb, Motels etc.

Specific codes can be sent via SMS or E-Mail. These codes can be temporary (1 day) or permanent. Bluetooth access can also be shared by SMS or E-Mail (one-time, temporary, or permanent)

MiFare Fobs can also be programmed into the keypad. The user list can be managed through the TTLock app.

For More Information Contact Us or sales@corplock.com.au

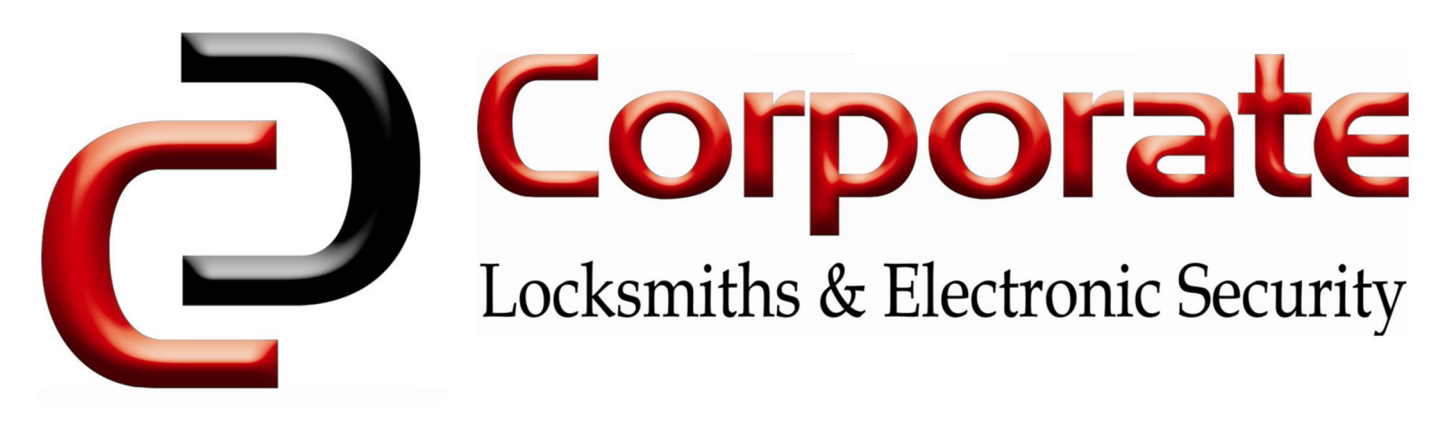

## **Product Specifications**

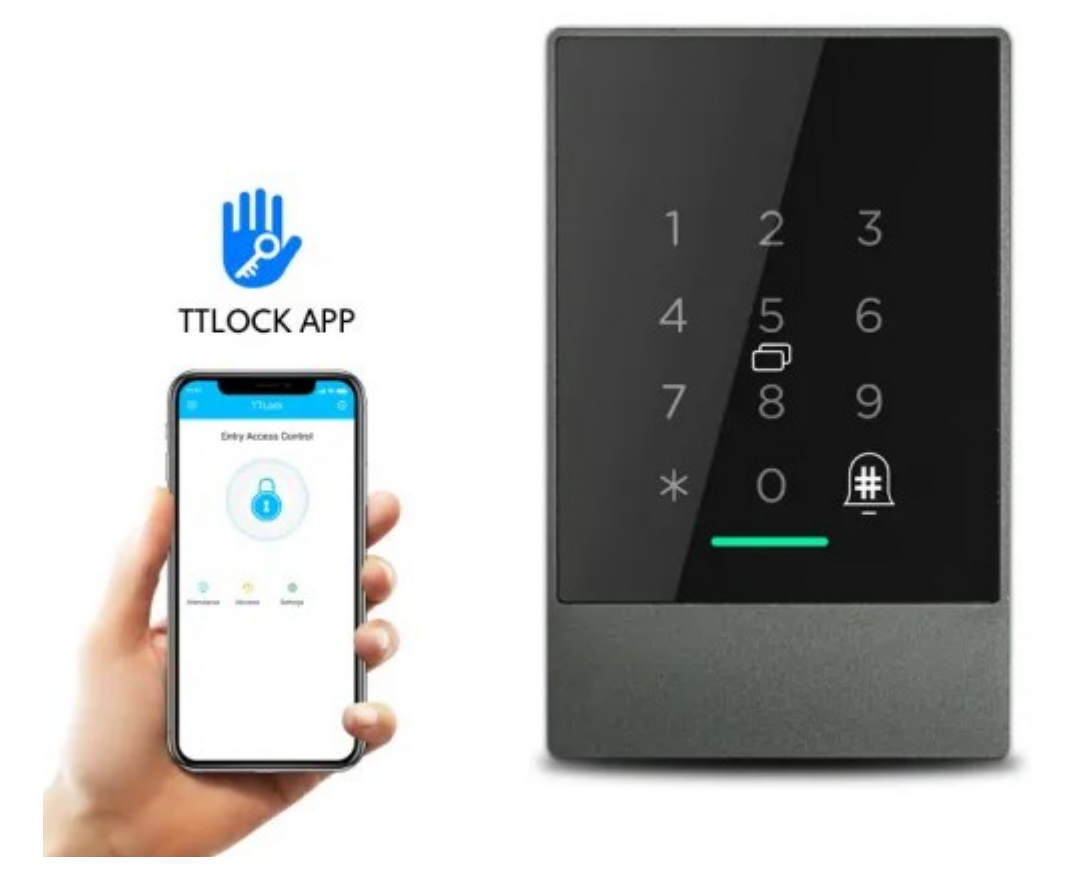

| ltem no.                       | CL601B/C601BF                              |
|--------------------------------|--------------------------------------------|
| Dimensions                     | 125*79*15.5mm                              |
| Ingress Protection (IP) Rating | IP66—Direct High-Pressure Water Resistance |
| Bluetooth Comms Distance       | Within 10 Metres                           |
| Communication mode             | Bluetooth 4.0BLE (Bluetooth Low Energy)    |
| Unlocking Options              | Bluetooth, Code, MiFare Fob                |
| Support System                 | Android 5.0 / IOS 7.0 above                |
| Unlock time                    | ≈ 1.5 sec                                  |
| Power supply                   | 12V DC Connector                           |
| Static current                 | ≤30uA                                      |
| Working current                | ≤200mA                                     |

11-13 Thompson Street Abbotsford VIC 3067, Australia

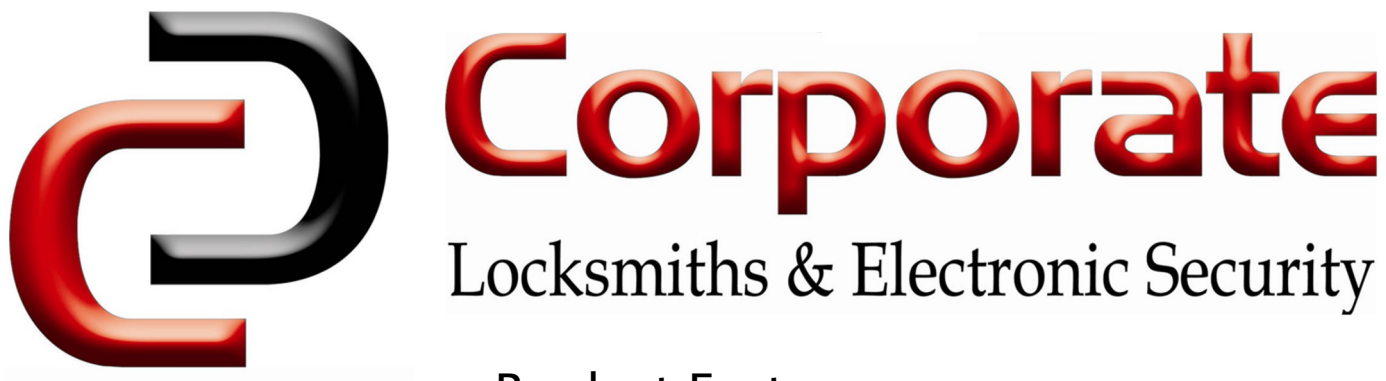

## Product Features

- 1. This keypad has two different models. The CL601BF is the base model with an added fingerprint reader.
- 2. Master Bluetooth Key: The "**TTLock**" app can be used to open the Lock using Bluetooth.
- 3. Multiple users can be assigned administrator privileges, allowing them to create eKeys/ Codes, & change settings.
- 4. User Code: The mobile app can generate up to 300 codes, with validity durations including One Time, Permanent, or from 5 minutes to 180 days.
- 5. Wrong Code Entry Limit: After 5 unsuccessful attempts at entering a code, the Bluetooth keypad will be unresponsive for 5 minutes. Bluetooth Unlock & MiFare Unlock can be used to unlock in this state.
- 6. Time Auto lock: After successfully unlocking, the Bluetooth keypad will automatically lock the connected door after a period of time (between 5 to 120 seconds). The owner sets this function.
- 7. Decoy Code: 8 decoy digits can be entered prior to the actual code to prevent the code from being exposed.
- 8. The TTLock App can be used with multiple devices: Ensure you select the correct device when managing settings or adding users.
- 9. MiFare Fobs can be learned into the TTLock system. Access can be given and revoked using the App. The connected door can be opened by presenting a valid fob to the reader.

#### 10. Wireless Gateway allows remote programming of the keypad. (Sold Separately)

| Note  | Colour | Explanation                                  |
|-------|--------|----------------------------------------------|
| +ve   | Red    | 12V DC Positive                              |
| -ve   | Black  | 12v DC Negative                              |
| NC    | Orange | Relay Normally Closed Output                 |
| СОМ   | Yellow | Relay Common Output                          |
| NO    | Green  | Relay Normally Open Output                   |
| SW    | Blue   | Exit button input, Second wire to Ground (2) |
| IN    | Purple | Door sensor input, Second wire to Ground (2) |
| OUT   | White  | Wire is 12V Positive when in alarm           |
| BELL1 | Grey   | Doorbell Connection 1                        |
| BELL2 | Brown  | Doorbell Connection 2                        |

#### Wiring Chart

11–13 Thompson Street Abbotsford VIC 3067, Australia

Call 1300 366 277

sales@corplock.com.au

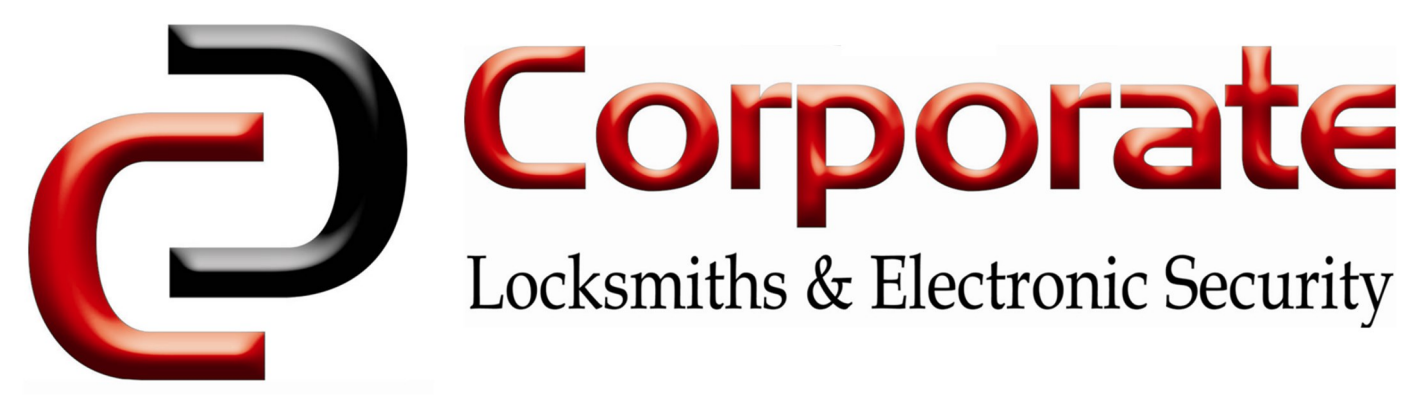

# Using The TTLock App

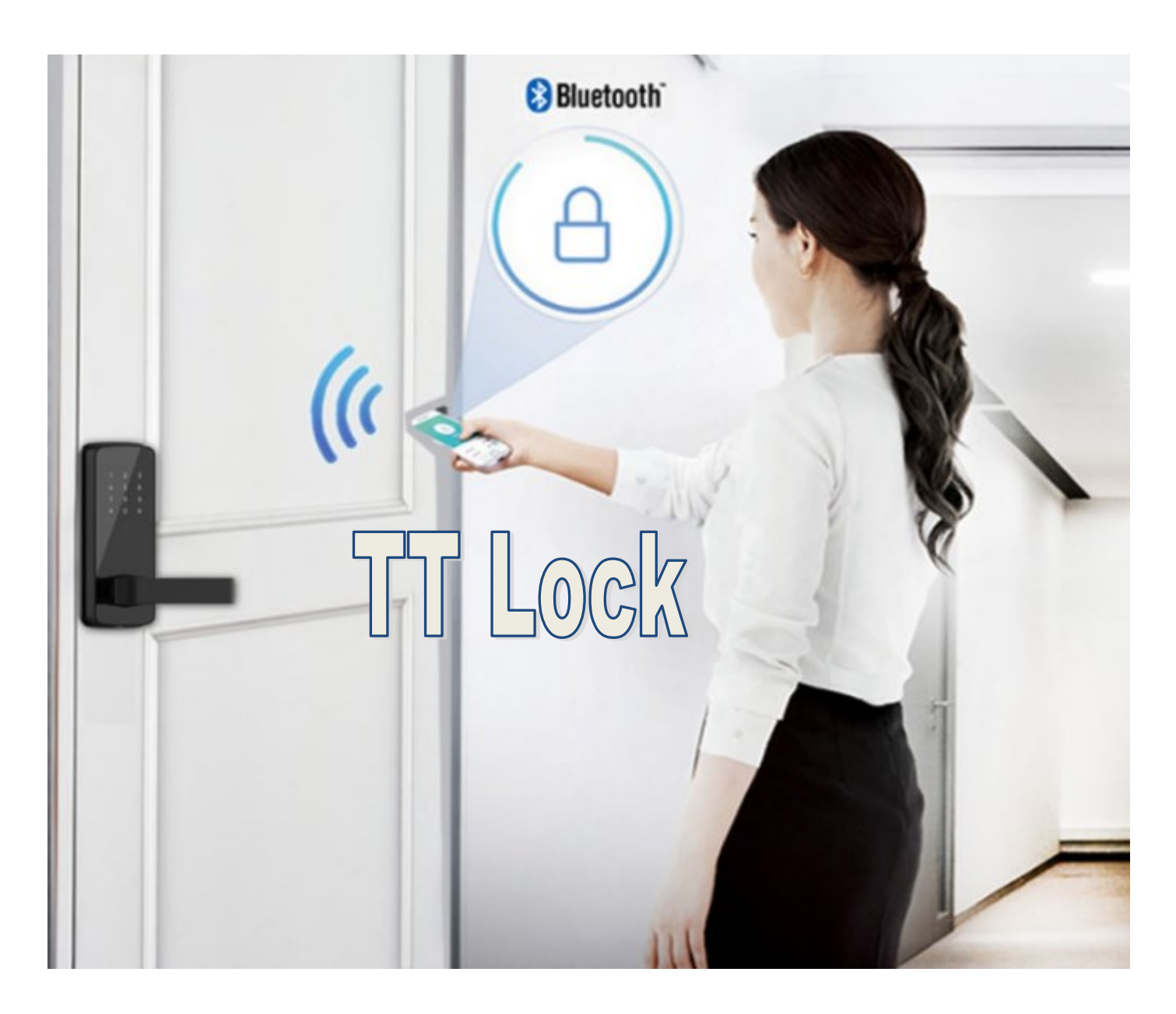

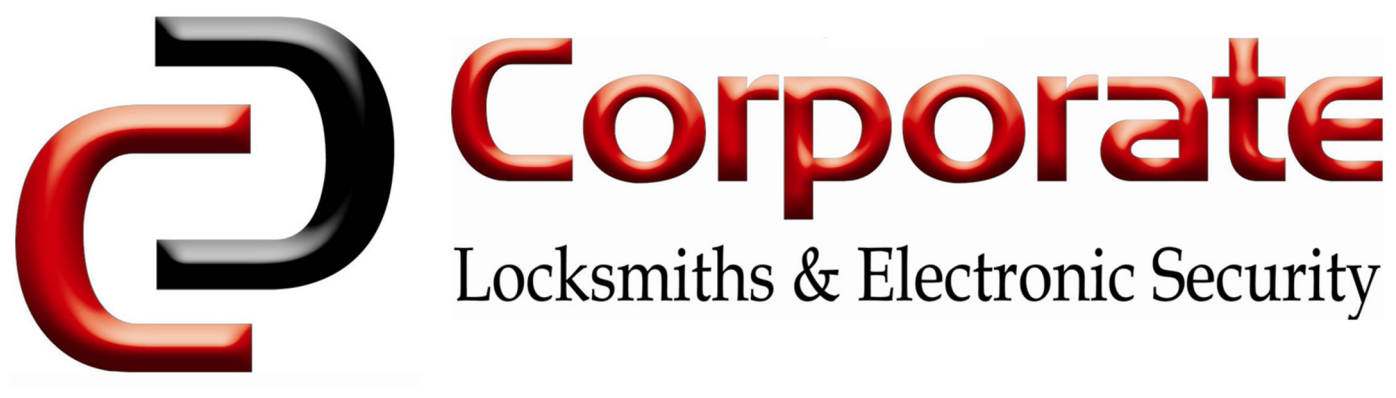

## Installing TTLock

## Search for "TTLock" on the App Store

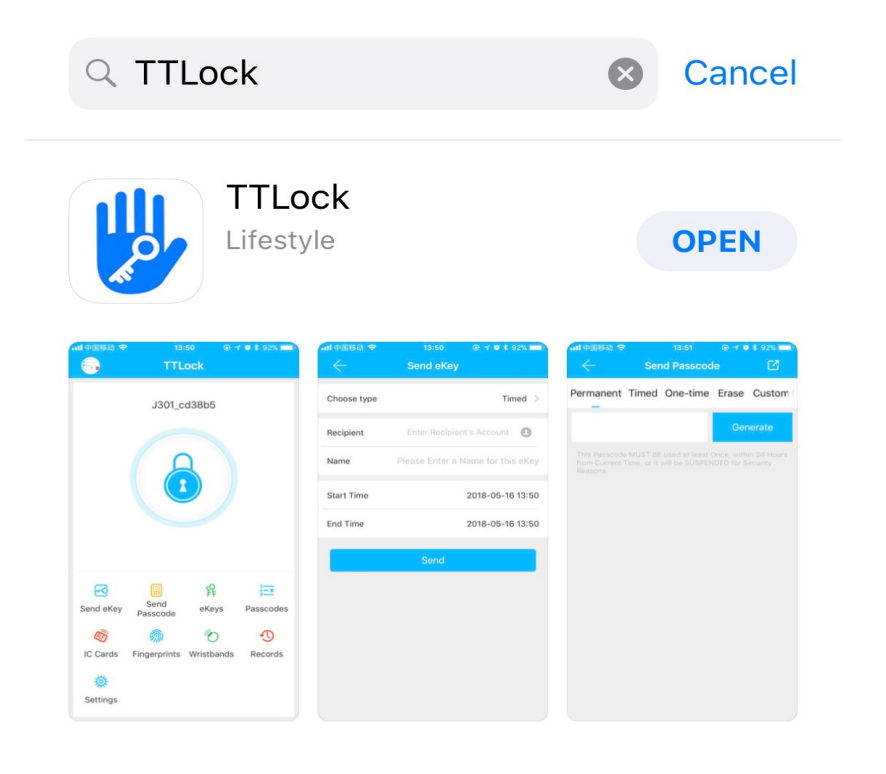

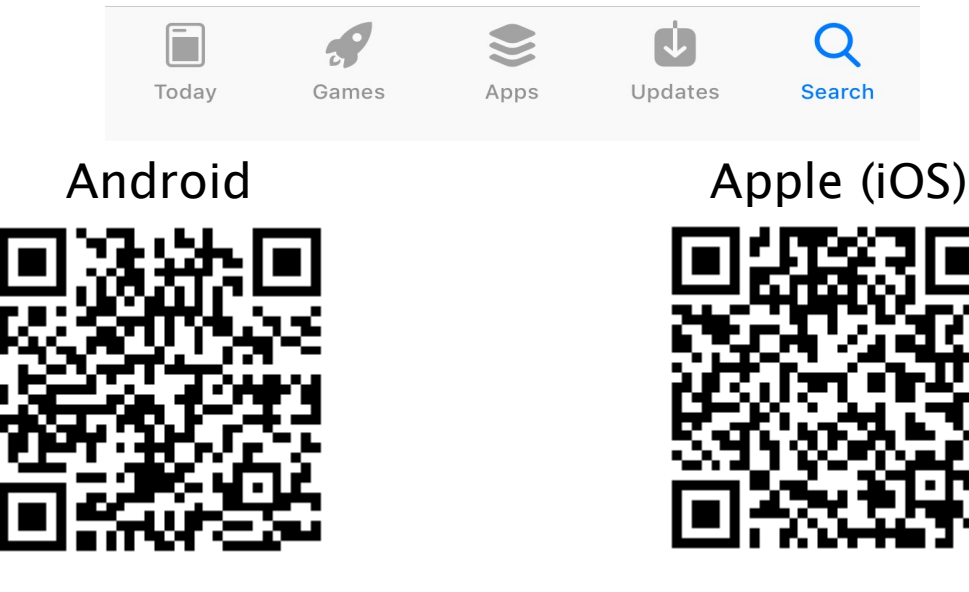

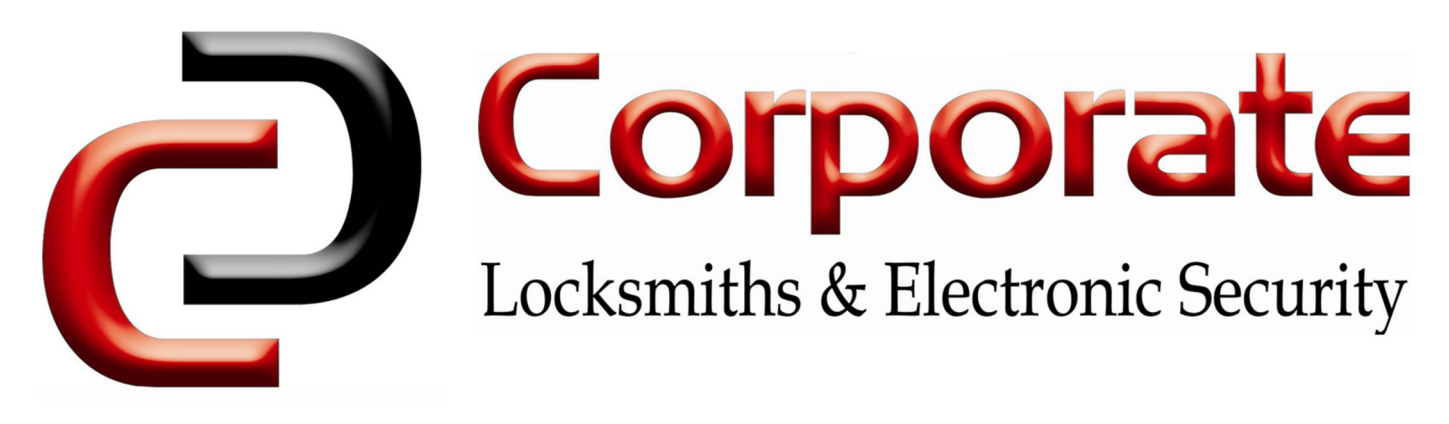

#### Pair your device:

NOTE—When first powered on, the keypad will enter discovery mode. Subsequent resets will require the reset button. If your app does not automatically find the keypad, use the steps below.

1) Connect the device to 12V DC power.

2) Press the "**Black Reset button**" within 3-5 seconds, you will hear 'Di Di' to confirm the lock is in discovery mode.

3) Immediately open your app, tap the menu icon in the top-left corner, then 'Add Devices', 'Lock' and select your lock from the list. Your lock will only be selectable when it's in discovery mode.

4) When you find your lock in the TTlock app, it means the pairing is successful, if not, try the above steps again.

#### Changing the Admin code:

Receive a text message when one of your family members arrives at home.

1) Open the TTlock app.

2) Select the lock you wish to change the admin code for.

3) Tap the 'Gear' symbol in the top-right hand corner of the screen.

4) Tap 'Admin passcode' and follow the prompts.

#### Sending e-Keys:

1) Open the TTlock app.

2) Select the lock you wish to authorise an eKey for.

3) Tap 'eKey'. Choose *period* key or *permanent key*.

4) Input the person's mobile number, leave a message, then tap 'send'.

#### Sending passcodes:

1) Open the TTlock app.

2) Select the lock you wish to authorise a passcode for.

3) Tap 'passcode'. Choose a validity period

(one-time, minute(s), hour(s), day(s), month(s), permanent).

4) Tap the 'generate' button to create a code.

5) Tap 'Send Text Msg' to send the code to the user.

#### Unlock:

1) Open the TTlock app.

- 2) Touch digital keyboard until the backlight is on.
- 3) Listen to the doorbell tone from your phone.
- 4) Hear the lock motor disengaging the dead bolt.

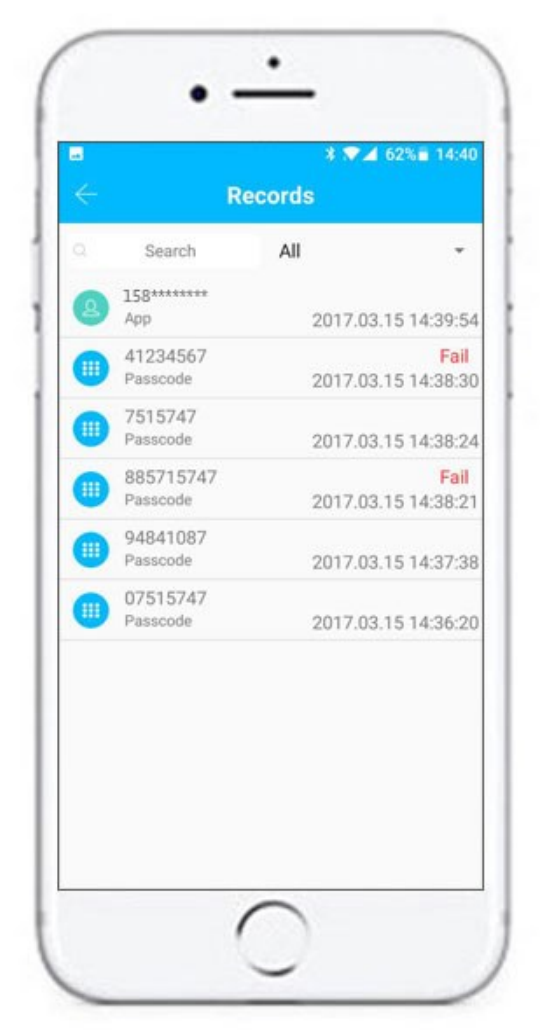

# Corporate

## Locksmiths & Electronic Security

These steps are similar for IC Cards & Fingerprints

Fingerprint access is only available on the CL601BF model

- . Select the lock you wish to add users to.
- 2. Press "IC Cards" or "Fingerprints", depending on what credential you wish to add.
- 3. Press the three vertical dots in the top right of the screen, and select "Add Fingerprint/IC Card".
- 4. Enter a name for the credential, & specify whether it is permanent or will only work for a limited time.
  - . Follow the prompts to add a fingerprint/IC Card. The software will ask you to present the card/fob to the lock, or to place your finger on the fingerprint reader multiple times.
    - Once this is complete, "**Operation Successful**" will show, & you will return to the first screen with the new credential added.

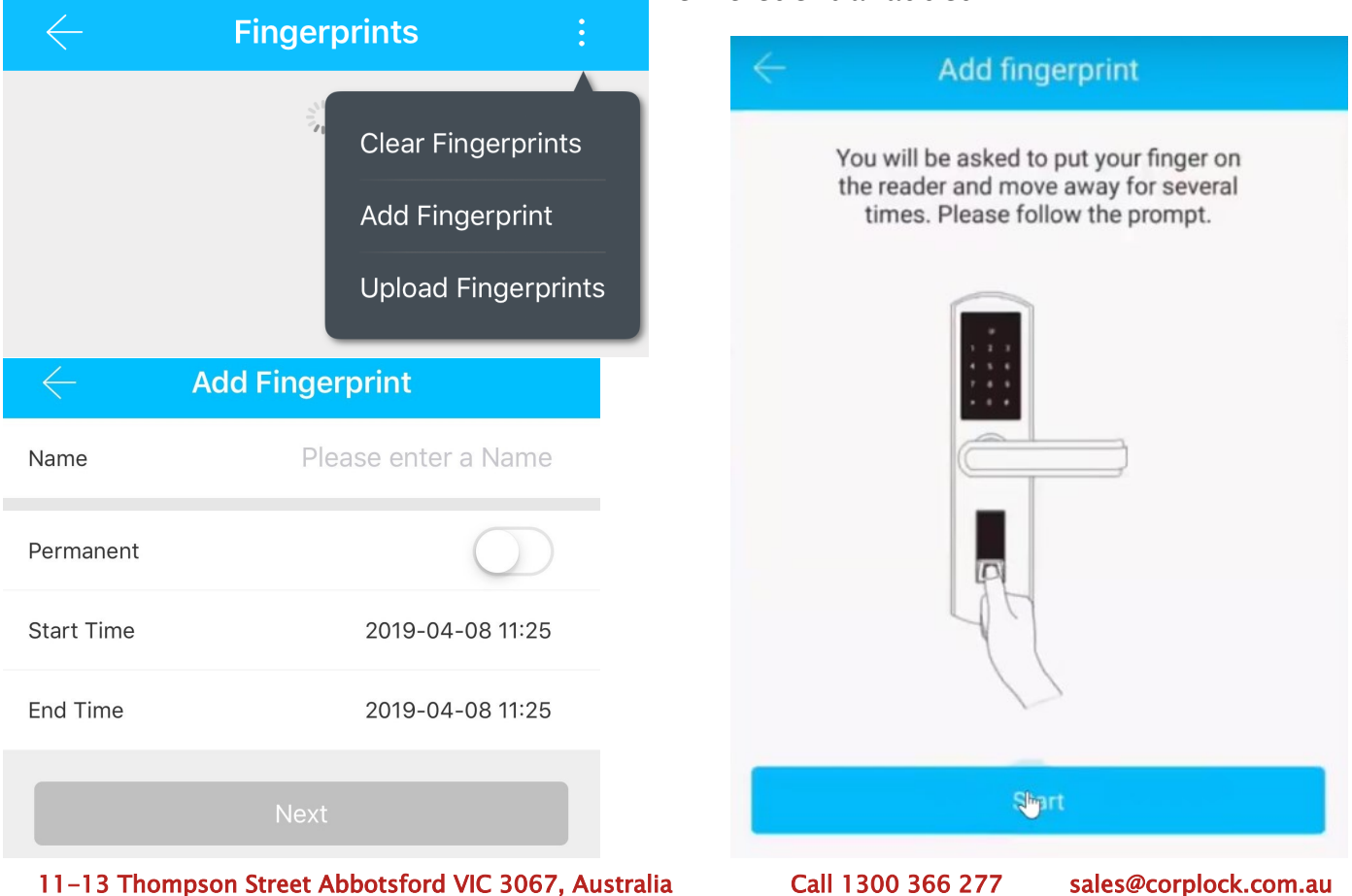

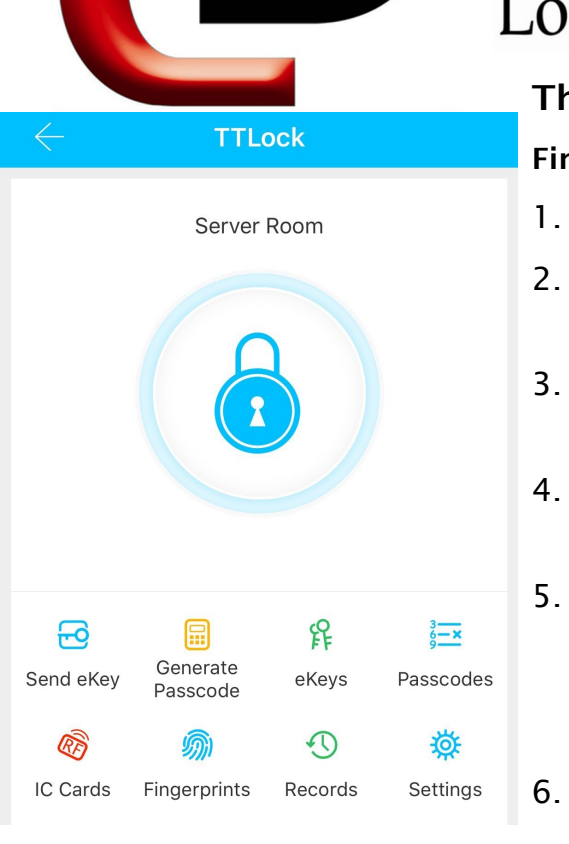

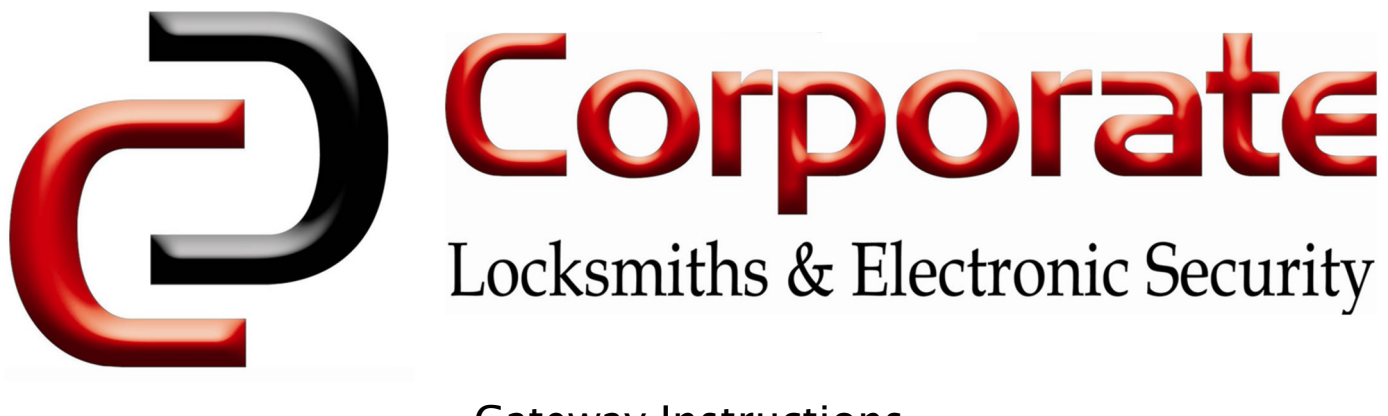

## Gateway Instructions

## Sold Separately

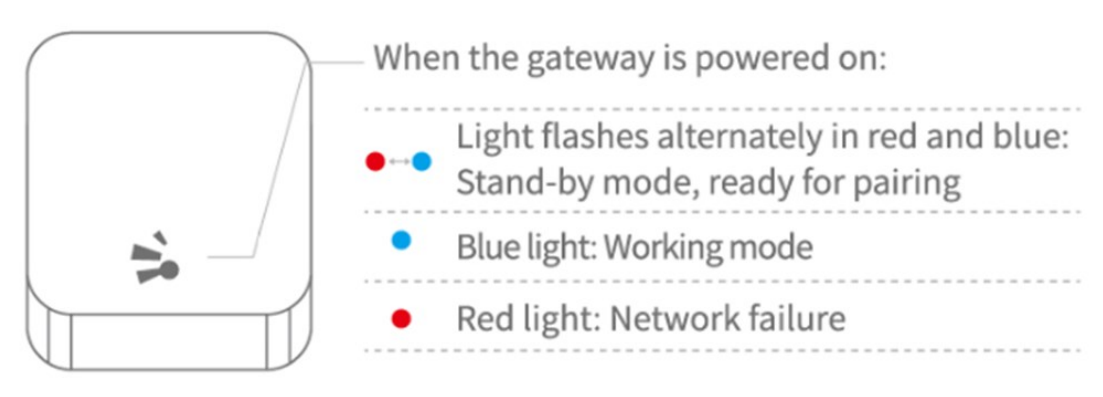

4 Select [ G2 ]

#### Pair the Gateway with APP

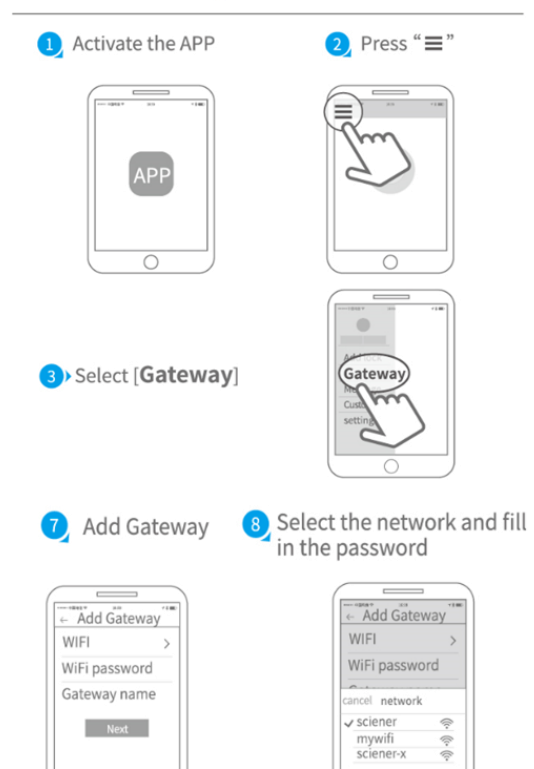

9) Add complete

5 Plug in the gateway and

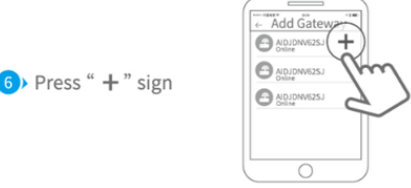

- 1. Open "TTLock" and press the menu button.
- Select the "Gateway" option, then press the "+" icon.
- 3. Press the "G2" Gateway option, then plug the gateway into power using the included USB-C cable.
- 4. Select the Wi-Fi network & enter password.
- 5. The gateway will then search for nearby locks.

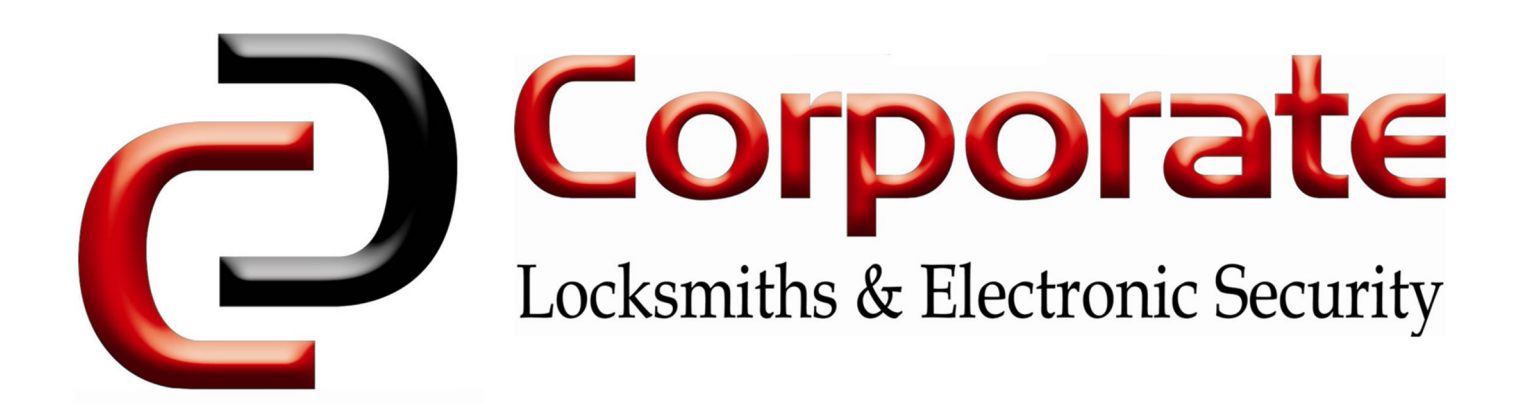

## Installation Instructions

#### Smart Access Controller K2/K2F

| Model:                 | K2/K2F                              |
|------------------------|-------------------------------------|
| Dimensions :           | W79mm x H125mm x T15.5mm            |
| Material :             | Aluminum frame/Tempered glass panel |
| Communication :        | Bluetooth 4.1                       |
| Supporting systems :   | Android 4.3/IOS7.0 above            |
| Stand-by current :     | ≈5mA                                |
| Operating current :    | ≈1A                                 |
| Power supply :         | 12V                                 |
| Unlocking time:        | ≈1.5S                               |
| Waterproof level :     | IP66(K2 only)                       |
| Card capacity:         | 20,000 Cards                        |
| Fingerprint capacity*: | 120(K2F only)                       |

#### Accessories

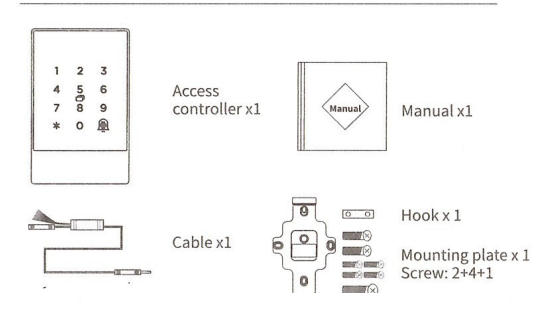

#### 3 Wiring

Connect the cable of the access controller to power cable and other ports according to the illustration.

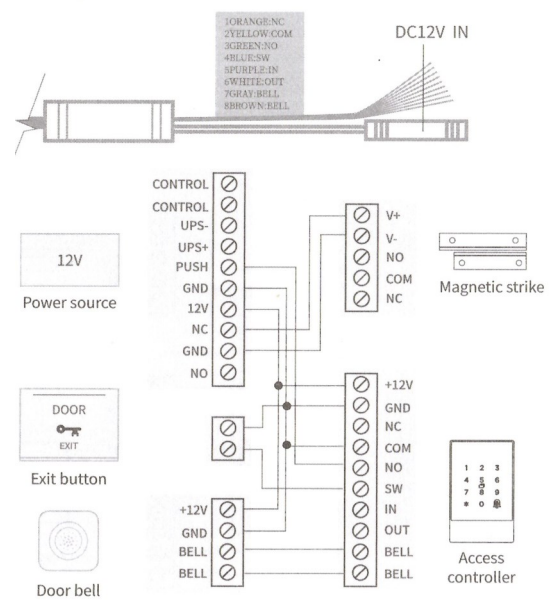

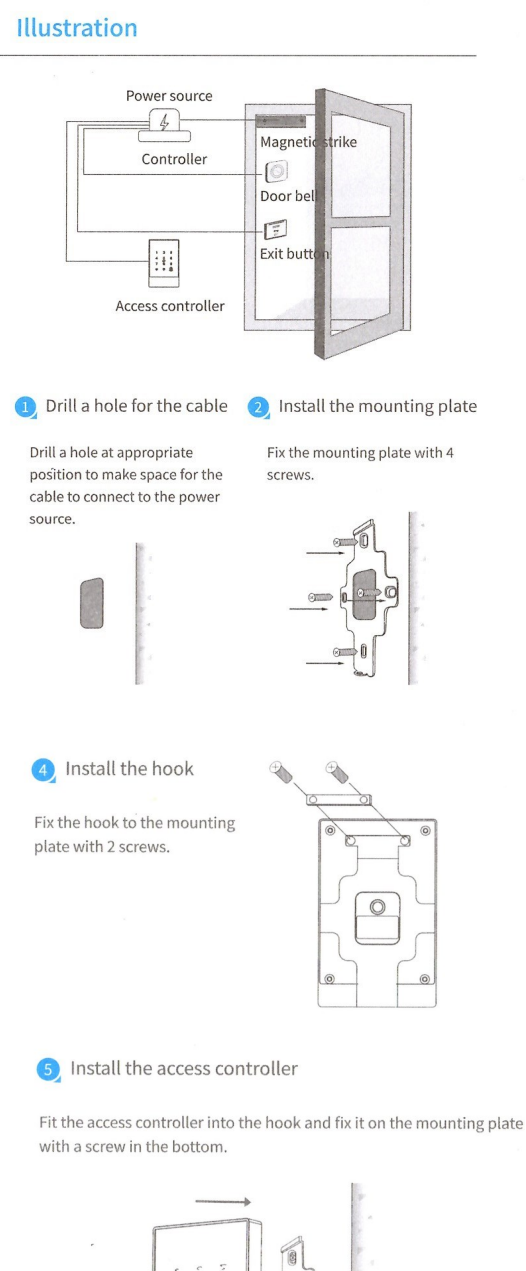

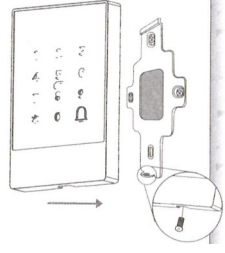

#### 11-13 Thompson Street Abbotsford VIC 3067, Australia

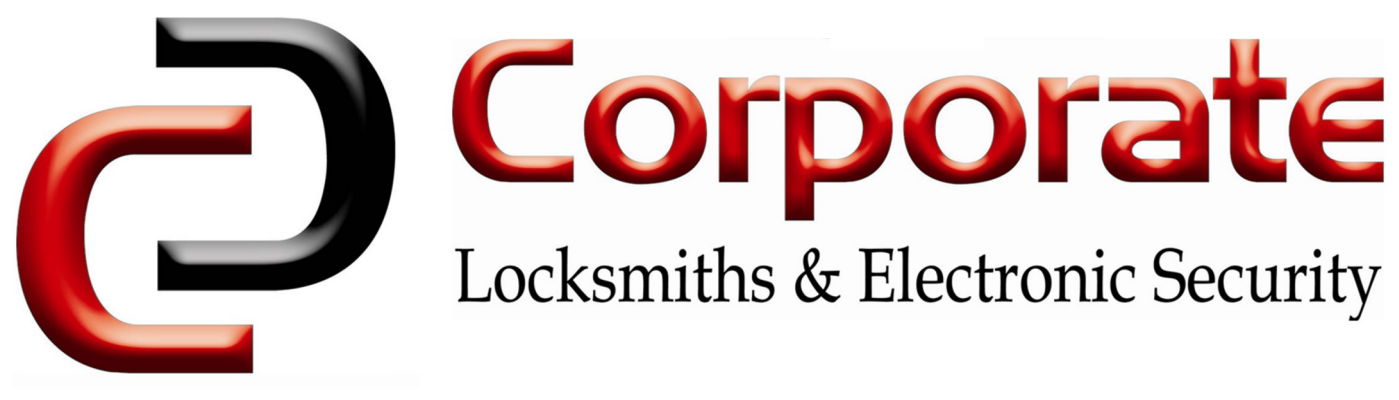

## **Dimensions & Mounting Plate**

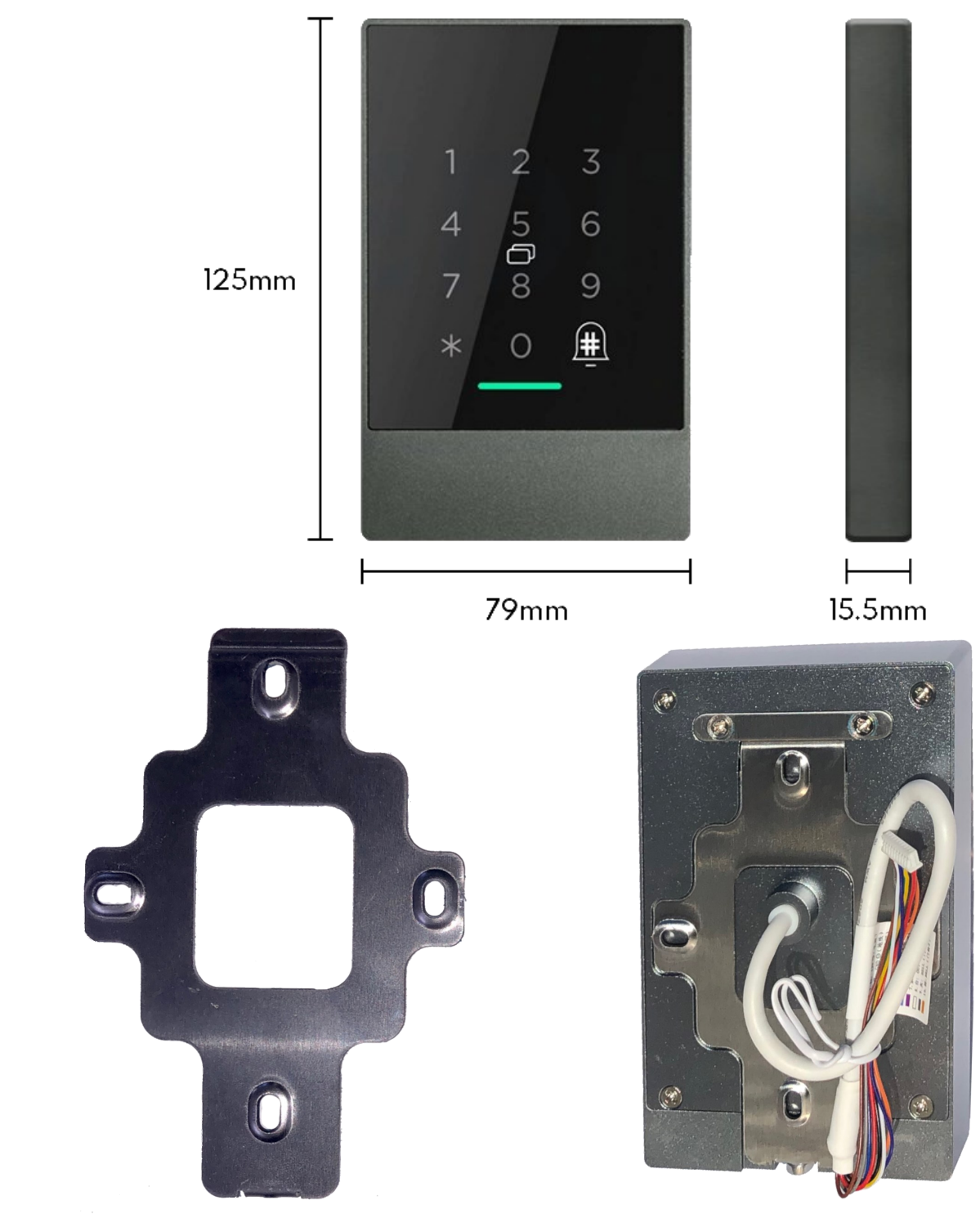

11-13 Thompson Street Abbotsford VIC 3067, Australia